### II browser Microsoft Edge

Il nuovo browser della Microsoft, rilasciato con la versione Windows 10, è Microsoft Edge. Esso sembra offrire nuovi modi per trovare contenuti, leggere e scrivere sul Web. Per iniziare, seleziona Microsoft Edge sulla barra delle applicazioni.

L'icona è sempre blu ma non ha nulla a che fare con Explorer:

Edge propone anche alcune funzionalità nuove, mai sperimentate dagli altri browser. Esploriamo insieme le sue principali caratteristiche e scopriamo **come usare Microsoft Edge al meglio.** 

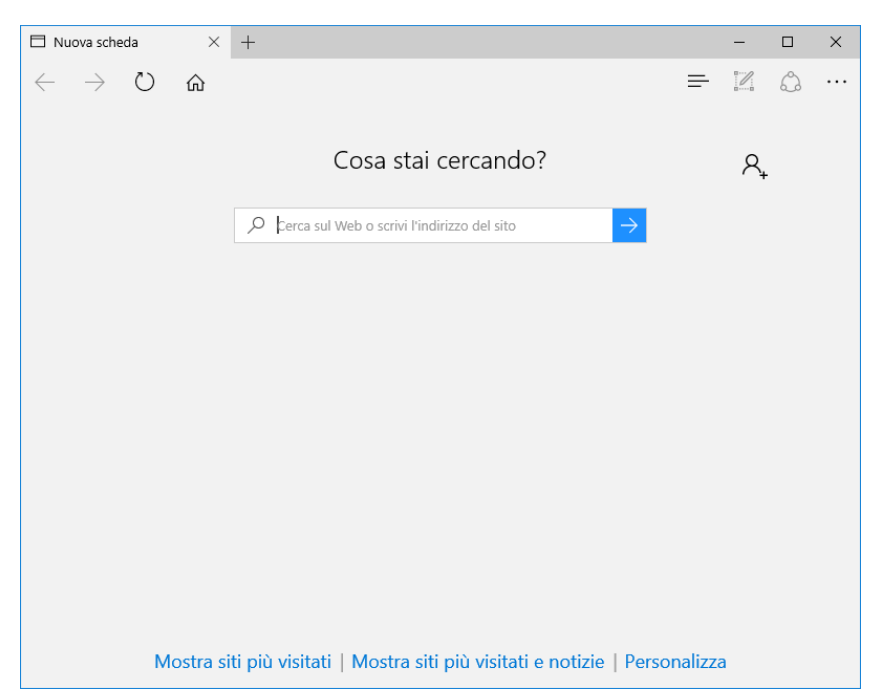

L'immagine iniziale del browser non è esattamente come quella accanto, in quanto per default non è presente sulla barra degli strumenti l'icona della casetta e la pagina non è vuota. Infatti, lanciando il programma per la prima volta, la schermata di avvio propone una pagina iniziale dinamica in cui sono alcune notizie riportate del giorno, il meteo e altri contenuti. Per modificare la pagina iniziale intervenire deve sulle si Impostazioni. Comunque, cominciamo ad esaminare la struttura del

Microsoft Edge.

## La barra superiore

La **barra superiore** contiene, nell'ordine, i seguenti elementi: all'estrema sinistra abbiamo le frecce per andare avanti o indietro e la freccia circolare per il refresh della pagina. Nella parte centrale c'è la barra degli indirizzi. A destra troviamo le icone che identificano la *Modalità lettura* (nuova funzione introdotta da Edge rappresentata da un *libro*), *Preferiti* (stella), *l'Hub* (*tre linee*), l'*Elenco delle lettura* (una stella dentro un rettangolo), le *Note* (altra novità di Edge, il simbolo è un rettangolo con dentro una penna), le *Impostazioni* (tre puntini).

#### Le personalizzazioni

Per fare una ricerca in Edge possiamo digitare le parole chiave nel campo apposito oppure direttamente nella barra degli indirizzi. Di default **Microsoft Edge usa come motore di ricerca Bing**, ma lo si può cambiare. Se ad esempio vogliamo sostituirlo con Google dobbiamo aprire Google in una scheda nuova, andare in Impostazioni Avanzate, cliccare su Bing per Cambiare il motore di ricerca, cliccare su Aggiungi Nuovo e scegliere Google.

Per effettuare le personalizzazioni occorre usare le Impostazioni ossia fare clic sui tre puntini . . .

Le impostazioni predefinite non prevedono l'icona della pagina iniziale ma anche questa

opzione può essere modificata, usando Impostazioni Avanzate:

- attivare Mostra icona della home page
- digitare l'indirizzo di quella che vogliamo come pagina iniziale.

Un'altra personalizzazione, del tutto estetica è la scelta del **tema c**he può essere fatta mediante il menu **Impostazioni**.

Vi sono due alternative: un tema chiaro, con sfondo bianco, oppure scuro, su sfondo nero.

# Hub: tutti i tuoi contenuti in un'unica posizione

L'Hub è la posizione in cui Microsoft Edge mantiene tutto quello che si raccoglie nel Web. Seleziona **Hub** per visualizzare i *Preferiti*, l'*Elenco di lettura*, la *cronologia di esplorazione* e i d*ownload correnti*.

Se si stanno cercando i Preferiti, occorre andare nell'**Hub** , <u>=</u> scegliere e quindi selezionare **Importa preferiti**.

L'Hub di Microsoft Edge è diviso in quattro sottocategorie: i **Preferiti**, l'**Elenco di lettura**, la **Cronologia** delle pagine visitate e i **Download.** 

Il menu Preferiti è il luogo in cui si possono organizzare i nostri siti più graditi: da qui possiamo, ad esempio, spostare le cartelle o trascinare i segnalibri. Non è possibile però creare delle sottocartelle.

## Aggiungere ai Preferiti

Per salvare una pagina tra i preferiti basta cliccare, sull'icona dei *Preferiti*, la stella posizionata in alto a destra della barra superiore. Si può quindi decidere di salvarli in una cartella già esistente o in una nuova.

In alternativa si può salvare la pagina nell'*Elenco di lettura, f*acendo clic rappresentata dal *riquadro con la stella all'interno*, sempre nella barra in alto a destra.

#### Importare i Preferiti/Segnalibri

Con Microsoft Edge è possibile **importare i Preferiti da altri browser**. Per farlo bisogna andare su *Impostazioni > Importa preferiti da un altro browser > selezionare il browser* e cliccare su *Importa*.

Però, **Edge non supporta l'importazione di Preferiti/Segnalibri da un file HTML**. In questo caso una soluzione può essere quella di salvarli prima su Firefox e poi esportarli su Edge. Ovviamente il primo passo da fare è installare Firefox, nel caso non sia già presente sul computer.

In Firefox bisogna andare su Segnalibri > Visualizza tutti i segnalibri > Importa > Salva.

Successivamente si *Importa preferiti da HTML*, si fa clic sul file HTML contenente i Segnalibri, e poi su *Apri*, per importare tutti i segnalibri nel browser Firefox.

A questo punto si può chiudere Firefox, aprire Edge e seguire la procedura Importa preferiti da un altro browser.

## Aprire un sito con Explorer

In alcuni casi, Edge non apre il sito, codificato in modi particolari,. Se succede questo evento, esiste la possibilità di aprirli con Explorer 11. Infatti, in Windows 10 sono installati entrambi i browser, solo che Edge è il predefinito mentre Explorer c'è ma è nascosto. In Opzioni esiste però la funzione **Apri con Explorer**.

## Ricerche più veloci dalla barra degli indirizzi

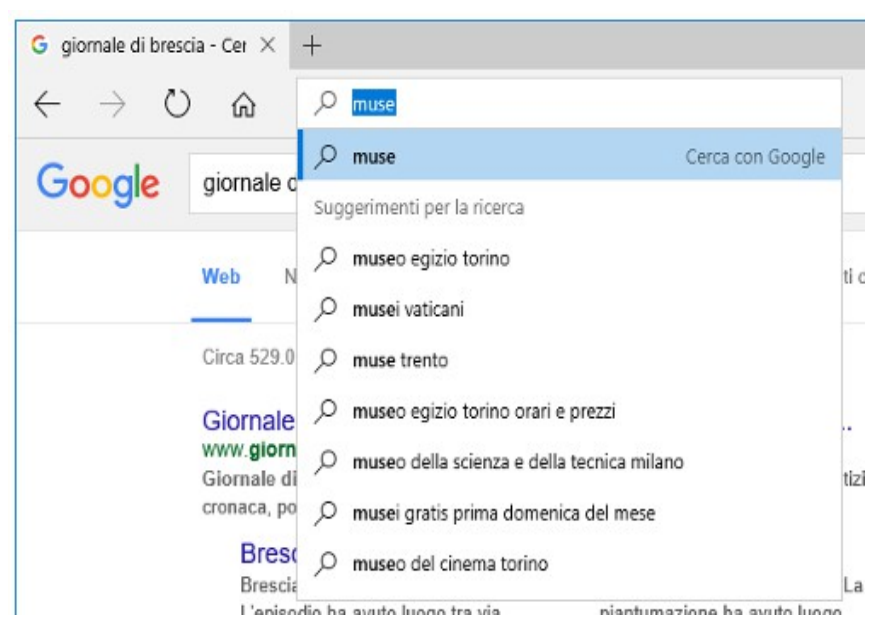

Adesso, non è necessario più usare un sito Web per eseguire le ricerche. Si può risparmiare tempo digitando la ricerca direttamente nella comoda barra degli indirizzi. Si ottengono direttamente i suggerimenti per la ricerca, i risultati immediati dal Web e la cronologia di esplorazione Nell'esempio proposto dall'immagine accanto, si può notare che appena viene scritta la parola muse, è proposto un elenco, da cui scegliere il sito si può desiderato.

#### Modalità di lettura

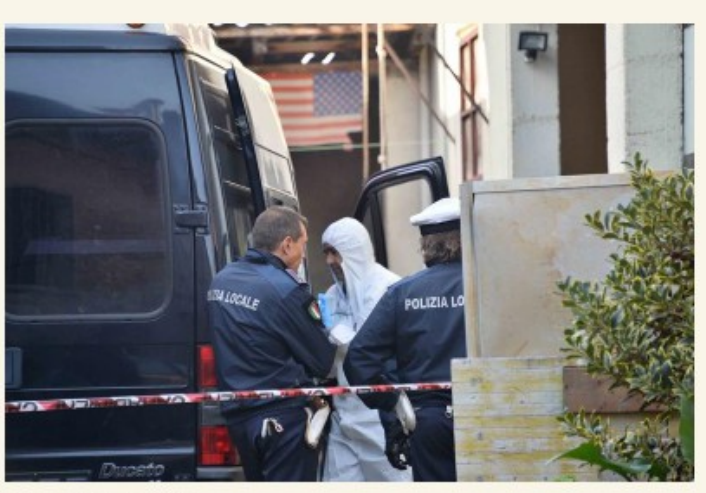

Omicidio di Provaglio d'Iseo

## Elio non ricorda, ma afferma: «Ho ucciso il

#### mio amore»

#### Giornale di Brescia

L'tra Elio Cadei e Simona Simonini è scritto nell'interrogatorio rilasciato dall'uomo, trovata senza vita a **Provaglio d'Iseo**. Quattordici domande e altrettante risposte per raccontare un dramma.

«In cucina mi sono reso conto della presenza di **tracce di sangue sul pavimento** e ho detto tra me e me: "accidenti, ci siamo picchiati di nuovo"», ha affermato Cadei davanti al **pubblico ministero Lara Ghirardi** lunedi scorso. Una premessa: «Quella sera abbiamo **bevuto sette bottiglie di vino**». La coppia non era nuova a serate all'insegna di **alcol**, **psicofarmaci e botte**. Una delle novità introdotte da Microsoft Edge, è la funzione Modalità lettura. Attivandola, la pagina web viene riformattata come fosse un testo illustrato: vengono mantenute solo la parte testuale e le immagini. Tutti gli altri elementi, come ad esempio i link, sono eliminati. Per attivare la Modalità Lettura bisogna selezionare l'icona del libro, posizionata a destra della barra di avvio. Va precisato però che nelle home page o nelle pagine piene di link, la Modalità Lettura non funziona perché di fronte a troppi collegamenti ipertestuali Edge non è in grado di estrapolare solo il testo.

## L'Elenco di lettura

Microsoft Edge riprende una funzione che sinora era eseguita solo da alcune applicazioni: la possibilità di salvare un articolo che ci interessa in un **Elenco di Lettura**. Si tratta di una sorta di promemoria che contiene tutte quelle pagine web che riteniamo interessanti ma che non abbiamo ancora avuto modo di leggere.

Per farlo bisogna aprire la pagina che vogliamo salvare e cliccare sull'icona dell'Elenco di Lettura. Quando avremo la possibilità di riprendere gli articoli salvati, basterà tornare nell'Elenco di lettura e, selezionare, tra le quattro icone che si aprono (una stella, delle linee parallele, un orologio e una freccia), le linee.

Elenco di lettura in Microsoft Edge offre una posizione in cui è possibile salvare gli articoli o altri contenuti che si vogliono leggere in seguito, ad esempio durante il tragitto in autobus o nel week-end, quando si ha tempo libero. E' possibile vedere l'elenco di lettura in tutti i proprii dispositivi Windows 10, quando si esegui l'accesso con un account Microsoft. In Microsoft Edge si deve semplicemente selezionare *Aggiungi a Preferiti o Elenco di lettura > Aggiungi*. Quando sei pronto per leggere, seleziona *Hub > Elenco di lettura* 

# Scrivi nel Web

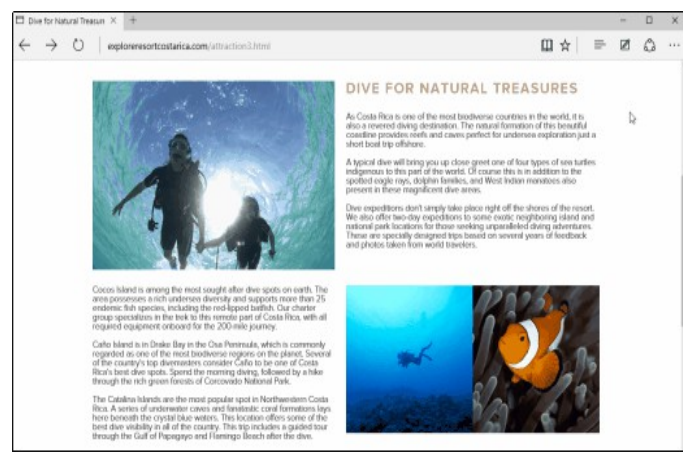

Questa parte è riportata direttamente dal sito di Microsoft.

"Microsoft Edge è l'unico browser che permette di prendere appunti, scrivere, scarabocchiare o evidenziare direttamente nelle pagine Web. Puoi quindi salvare e condividere le tue note nei soliti modi. Aggiungi note alle ricette, invia qualche suggerimento per i regali di compleanno o disegna semplicemente dei baffi sulle foto di celebrità: il Web diventa la tua tela."Seleziona **Crea una nota Web** per iniziare a scrivere nella

pagina attiva.

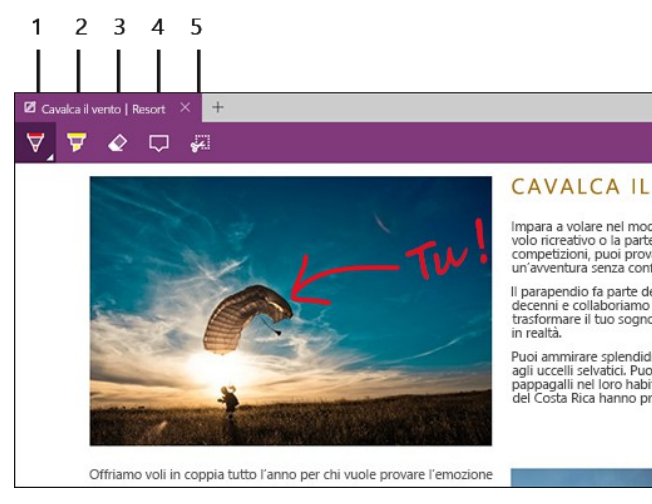

Anche questa è una novità di Microsoft Edae: la possibilità di sottolineare. disegnare e aggiungere note direttamente sulla pagina che stiamo leggendo, un po' come potremmo fare se salvassimo lo screenshot della pagina e lo aprissimo su un programma di grafica, esempio Paint. L'icona per aggiungere note si trova nella barra in alto, sulla destra, ed è rappresentata dalla penna racchiusa in un rettangolo. Cliccandoci sopra si apre un editor, in alto a sinistra, che permette diverse operazioni, tutte piuttosto intuitive.

Si possono inserire dei **campi note** o usare

diversi strumenti: la **penna**, con cui disegnare sulla pagina, quasi come fosse una lavagna. Oppure la **gomma**, l'**evidenziatore** o le **forbici** per tagliare parti di pagina e copiarle altrove. Cliccando sulle rispettive icone, le annotazioni possono essere salvate in Preferiti oppure in Elenco di Lettura.

### Cortana

Microsoft Edge, esattamente come Windows, possiede Cortana, l'assistente personale che aiuta nelle ricerche e fornisce informazioni utili e mirate.

Per interpellare l'assistente, basta selezionare la parola su cui si vogliono più dati, schiacciare il tasto destro del mouse e selezionare Apri con Cortana. Si aprirà così una piccola finestra verticale contenente notizie e informazioni riguardo quella parola. Ad esempio, se si fa clic sulla parola Gardenia, Cortana fornirà un elenco di notizie e informazioni varie su quel fiore..

#### Altre impostazioni

Concludiamo infine segnalando alcune funzioni del menu Impostazioni che non abbiamo ancora visto. A parte Stampa, una delle più utili è **Aggiungi a Start**, per aggiungere il sito che si sta visualizzando nel menu Start.

Se poi ci soffermiamo su **Impostazioni avanzate**, qui tra le più interessanti abbiamo la possibilità di disabilitare il Flash Player, gestire le password salvate, bloccare i popup e configurare le impostazioni di privacy.

#### Conoscere i limiti di Edge

Microsoft Edge, è sicuramente un browser interessante dalle buone prestazioni, con nuove funzioni. Però, non è ancora perfetto: ci sono ancora alcune lacune. Una è la **mancanza delle estensioni** che al momento non sono ancora supportate ma verranno introdotte a breve e probabilmente saranno molto simili a quelle di Google Chrome.

Anche la condivisione delle pagine web con note ha ancora qualche limite.

In Microsoft Edge esiste la possibilità di condividerle su OneNote ma per ora lo strumento non è ancora funzionante.

Si tratta di mancanze a cui il team Microsoft sta già lavorando e che verranno colmate con i prossimi aggiornamenti.

# Personalizzare mediante il menu Impostazioni

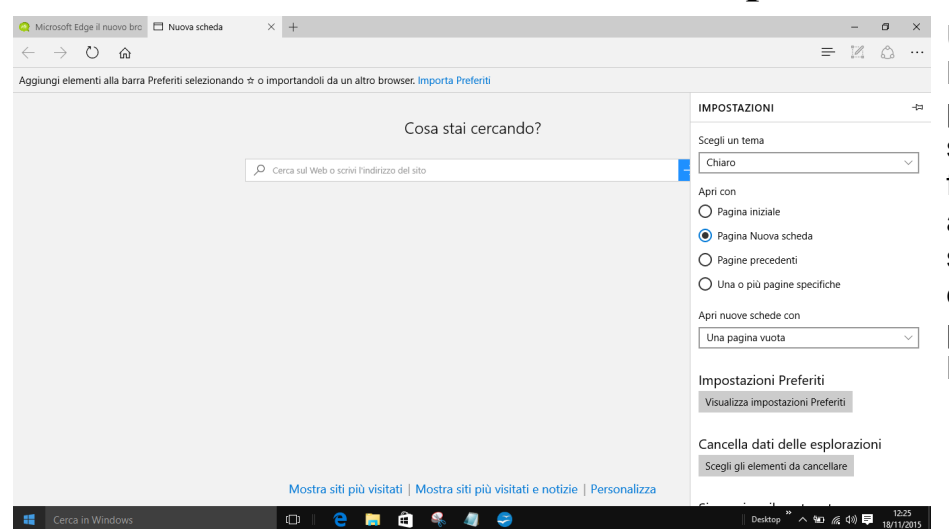

Una volta lanciato Microsoft Edge, si potrà personalizzarlo in pochi semplici passi, basta fare clic sui tre puntini in alto sulla destra, e poi scegliere **Impostazioni:** qui si potrà decidere la personalizzazione di Microsoft Edge.

- 1. Si può attivare la barra dei preferiti, per averla sempre a portati di click;
- 2. decidere se aprire una pagina vuota o un sito determinato cliccando su "Apri nuove schede con";
- 3. decidere di ripulire i dati di navigazione cliccando su "Cancella dati delle esplorazioni".

| « Cancella dati delle e       | esplorazioni    |
|-------------------------------|-----------------|
| 🗸 Cronologia esploraz         | tioni           |
| 🗸 Cookie e dati di siti       | Web salvati     |
| 🗸 Dati e file memorizz        | ati nella cache |
| ≪ Impostazioni avanzate       | -(              |
| Mostra pulsante Home Attivato |                 |
| http://www.google.it/         |                 |
|                               | Salva           |
| Blocca popup<br>Attivato      |                 |
| Usa Adobe Flash Player        |                 |
| Attivato                      |                 |
| Configurazione proxy          |                 |
| Apri impostazioni proxy       |                 |

Si possono cancellare i dati delle esplorazioni; verrà proposto quale tipo di dati cancellare, cronologia, cookies, dati e file memorizzati nella cache, la cronologia dei download, dati dei moduli e password inserite ed erroneamente memorizzate.

Poi scorrendo nella colonna delle **Impostazioni**, è possibile trovare anche la sezione **Impostazioni avanzate**, dove è possibile indicare se mostrare il pulsante della HomePage; se utilizzare il flash player, e anche decidere se utilizzare la navigazione con cursore, salvare dati dei moduli e attivare o disattivare il blocco dei popup. Offri la possibilità di salvare le password

Attivato

Gestisci password salvate

Salva i dati immessi nei moduli

Attivato

Invia richieste Do Not Track

Disattivato

Do Not Track invia al server sul quale si trova il sito web,,che si intende visitare, l'informazione che "l'utente non vuole essere tracciato".

A questo punto, se sul server è prevista l'opzione di non tracciamento - si tratta di un vero e proprio standard - la richiesta dell'utente viene accolta. In caso contrario l'utente continua a navigare e il server o i vari servizi dedicati procedono al loro lavoro di tracking.